Cód. Doc.: CT104634

AL-2434

## Descrição do Produto

O módulo AL-2434 conecta estações de gerenciamento de ativos a redes PROFIBUS através do protocolo PROFIBUS-DPV1. Este módulo complementa a solução Altus para o gerenciamento de ativos, permitindo a conexão de um cliente hospedado em uma estação gerenciamento, a uma rede PROFIBUS-DP que usa o perfil de rede HART on PROFIBUS. Sendo a rede de campo responsável pelo controle do processo de uma planta industrial, o módulo permite acessar as informações dos ativos sem interferir no determinismo da rede PROFIBUS. Sua operação é como mestre classe II da rede PROFIBUS-DP, utilizando a extensão DPV1 do protocolo para acessar as remotas com esta característica.

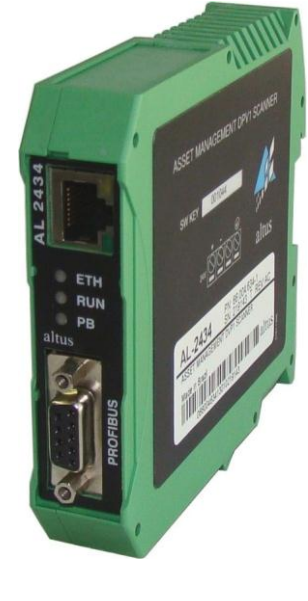

O AL-2434 tem como principais características:

- Opera como mestre PROFIBUS classe II, acessando remotas com dispositivos HART ou outros ativos PROFIBUS
- Monitoração dos estados dos dispositivos conectados a rede PROFIBUS
- Suporta as tecnologias FDT/DTM e EDDL
- Configuração central dos dispositivos de campo, calibração e diagnóstico via ferramentas de configuração, tais como: FieldCare fornecido pela Endress + Hauser, FieldMate fornecido pela Yokogawa, PACTware ou Emerson AMS Suite
- Independência do sistema de controle de processos ou fabricante de CP
- Suporte ao gerenciamento de recursos de smart-devices
- Garante o determinismo da rede PROFIBUS
- Diagnóstico completo da rede PROFIBUS através de servidor web embarcado
  - Suporte ao protocolo DHCP

## Dados para Compra

#### Itens Integrantes

A embalagem do produto contém os seguintes itens:

- AL-2434
- Guia de Instalação

### Código do Produto

O seguinte código deve ser usado para compra do produto:

| Código  | Denominação                        |
|---------|------------------------------------|
| AL-2434 | Scanner DPV1 para Gestão de Ativos |

Cód. Doc.: CT104634

#### Produtos Relacionados

Revisão: B

AL-2434

Os seguintes produtos devem ser adquiridos separadamente quando necessário:

| Código  | Denominação                            |
|---------|----------------------------------------|
| AL-2303 | Cabo rede PROFIBUS tipo A              |
| AL-2601 | Conector derivador para rede PROFIBUS  |
| AL-2602 | Conector terminador para rede PROFIBUS |

#### Notas

AL-2303: cabo padronizado para instalação de redes PROFIBUS, não devendo ser utilizado outro cabo para este tipo de rede.

AL-2601: conector derivador que é utilizado para a conexão do módulo à rede PROFIBUS, caso não seja necessária a terminação (módulo no meio do segmento da rede).

AL-2602: este conector derivador é utilizado para a conexão do módulo à rede PROFIBUS, no caso de ser necessária a terminação (módulo nos extremos do segmento de rede).

## Características

|                            | AL-2434                                                           |
|----------------------------|-------------------------------------------------------------------|
| Tipo de módulo             | Scanner DPV1                                                      |
| Interface Ethernet         | RJ45 (10/100Base-TX)                                              |
| Interface PROFIBUS         | DB9 (RS-485)                                                      |
| Indicações de diagnóstico  | LEDs da Interface Ethernet, LED ETH, LED RUN, LED PB              |
| Tensão de alimentação      | 19,2 a 28,8 Vdc                                                   |
| Consumo máximo de corrente | 200 mA                                                            |
| Potência dissipada         | 3,7 W                                                             |
| Taxa de transferência      | Modo de acesso a rede PROFIBUS: de 9,6 Kbps a 12 Mbps             |
| PROFIBUS                   | Modo de diagnóstico PROFIBUS integrado: de 9,6 Kbps a 1,5<br>Mbps |
| Temperatura de operação    | 0 a 50 °C                                                         |
| Temperatura de armazenagem | 0 a 50 °C                                                         |
| Umidade de operação        | 20 a 80% de umidade relativa do ar, sem condensação               |
| Instalação                 | Trilho DIN 35 mm                                                  |
| Proteção painel frontal    | IP20                                                              |
| Dimensões                  | 22,5 x 99,0 x 114,5 mm                                            |
| Peso                       | 120 g (aproximadamente)                                           |

#### Notas

Dimensões: As dimensões apresentadas na tabela representam respectivamente: largura x altura x profundidade.

#### Cód. Doc.: CT104634

### Requisitos do Sistema para Utilização do AL-2434

|                     | Requisito do Sistema                                                                      |
|---------------------|-------------------------------------------------------------------------------------------|
| Sistema operacional | Windows 2000, XP ou Server 2003 (software de aplicação dependente do sistema operacional) |
| Navegador           | Internet Explorer 6 ou 7ou outro software equivalente                                     |
| Aplicativos         | Aplicativo para a configuração do PROFIBUS                                                |
| Portas habilitadas  | 80 e 2364                                                                                 |

# Arquitetura HART sobre PROFIBUS para Gerenciamento de Ativos

A arquitetura apresentada a seguir, mostra um sistema de CPs redundantes utilizando dois módulos AL-2434 para o gerenciamento dos instrumentos HART. Os barramentos remotos possuem cabeças PROFIBUS PO5064 ou PO5065 as quais enviam as informações para os módulos analógicos HART de entrada PO1114 e de saída PO2134, que por sua vez fazem o tratamento dessas informações e estabelecem efetivamente a comunicação com os dispositivos HART conectados aos módulos HART da remota PROFIBUS.

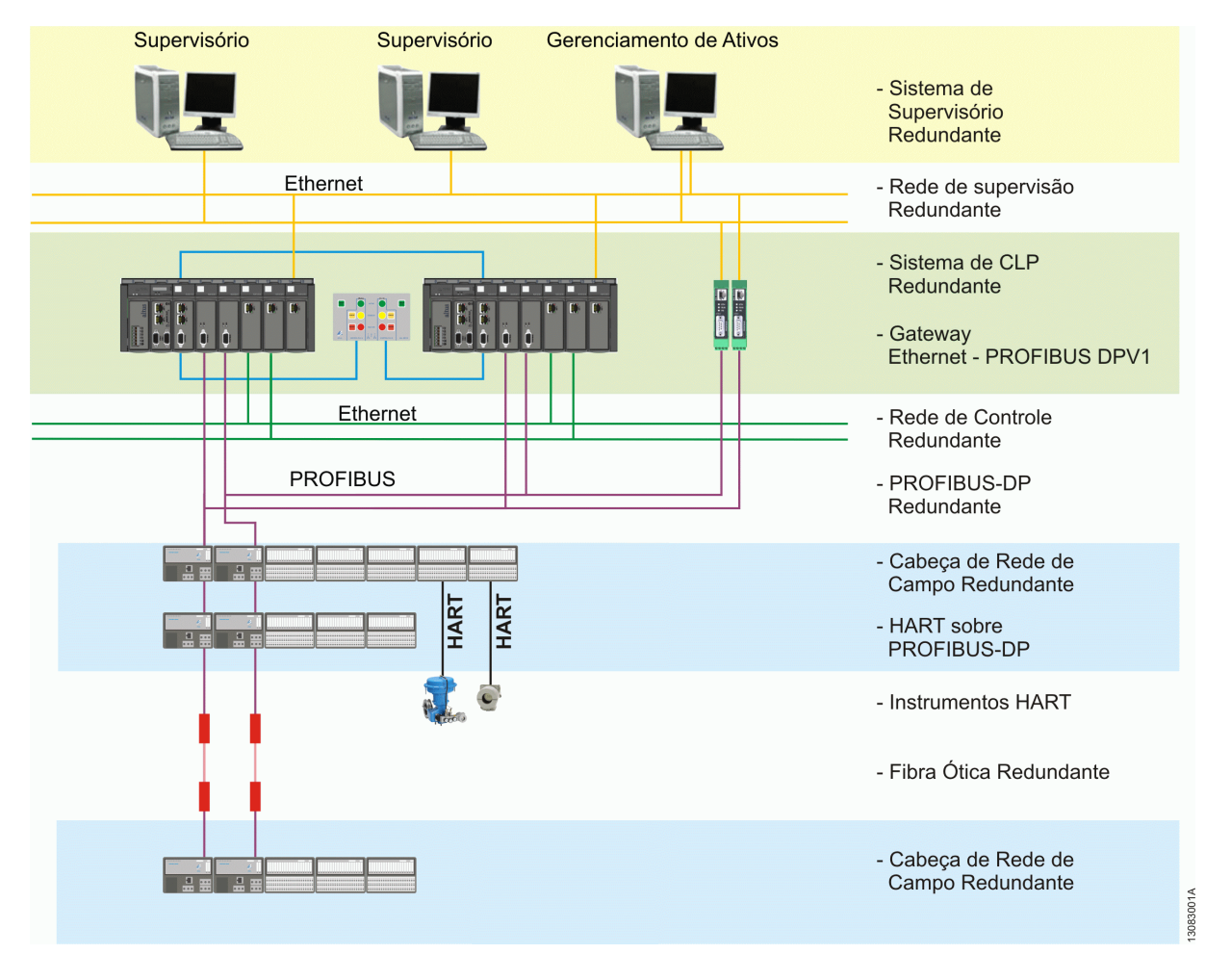

## Configuração no Canal Ethernet

Dependendo da rede Ethernet utilizada, há duas opções de conexão para o dispositivo:

- Rede Ethernet com servidor DHCP, permitindo alocação automática e dinâmica de endereços IP ou rede Ethernet com alocação manual de endereços IP. Ambas as conexão são realizadas com cabo de rede Ethernet via hub ou switch
- Rede Ethernet ponto a ponto, permitindo alocação manual de endereços IP. A conexão é realizada via cabo rede Ethernet

Revisão: B

#### Cód. Doc.: CT104634

### Conexão em uma Rede com DHCP (Dynamic Host Configuration Protocol)

Quando um dispositivo é ajustado para operar em rede Ethernet com um servidor DHCP, automaticamente é atribuído um endereço IP a ele. Este modo de operação não requer ajustes de configurações.

#### ATENÇÃO:

A rotina para identificação DHCP é executada apenas durante a inicialização do dispositivo. Se a conexão Ethernet for realizada com a fonte de alimentação já conectada, uma falha pode ocorrer e o DHCP não será identificado. Reinicie a fonte para uma nova identificação DHCP.

### Conexão em uma Rede com Atribuição Manual de IP

Para dispositivos em uma rede Ethernet sem servidor DHCP, as seguintes configurações são necessárias:

- Ajustes TCP/IP para essa rede
- Um computador com navegador web
- Um cabo de rede Ethernet entre o computador e o dispositivo (conexão ponto a ponto) ou um cabo de rede Ethernet via hub ou switch (conexão numa rede Ethernet)

ATENÇÃO:

O computador deve estar na mesma sub-rede que o dispositivo.

#### ATENÇÃO:

Sempre consulte o administrador do sistema antes de alocar endereços IP.

Se um mesmo endereço for atribuído mais de uma vez, outros dispositivos na rede podem ser desativados, afetando a comunicação .

|                 | Configuração de Fábrica |
|-----------------|-------------------------|
| IP address      | 169.254.0.1             |
| Subnet mask     | 255.255.0.0             |
| Default gateway | 0.0.0.0                 |

#### Determinando Endereços de Rede

Consulte o administrador do sistema quanto aos endereços IP ou siga estes passos:

- Conecte o computador à rede Ethernet a qual o dispositivo está integrado
- Inicie Prompt de Comando através do menu Iniciar, Programas, Acessórios
- Digite *ipconfig –all-*
- Todas as configurações da rede devem ser exibidas. Anote as configurações para os campos Subnet mask e Default Gateway

#### Atribuindo Novo IP e Endereços de Rede

- Conecte um cabo de rede Ethernet ao dispositivo
- Conecte o computador ao cabo de rede Ethernet
- Abra um navegador web no computador
- Digite o seguinte endereço IP: http://169.254.0.1 (válido quando for mudar o endereço IP de fábrica) e pressione a tecla ENTER. A página web do AL-2434 deve carregar e abrir uma janela. Leia cuidadosamente as informações e feche a janela em seguida
- Clique na aba Settings. A informação sobre o dispositivo deve ser exibida no navegador web, conforme a figura a seguir
- Selelecione Manual em Configuration method, na aba Network description
- Digite o novo endereço IP no campo IP address
- Digite o novo valor para Subnet mask e Default gateway nos campos de texto
- Anote o endereço IP fixado
- Para utilizar um servidor DNS, digite seus endereços IP. Caso contrário, selecione a opção No
- Clique no ícone do disquete para salvar as configurações. O dispositivo reiniciará depois disso

AL-2434

## AL-2434

Revisão: B

|                              |                    |   | Vie                        | W: XEPI2                      |
|------------------------------|--------------------|---|----------------------------|-------------------------------|
| Settings xEPI 2              |                    |   | xEPI 2 details             |                               |
|                              |                    |   | Detail                     | Value                         |
| arameter                     | Value              |   | - Handadamar               | Trebing & Himstedt            |
| EFI 2 description            |                    | ? | Haruadulei                 | GmbH & Co. KG                 |
| ag "                         |                    |   | Part No.                   | 10002416                      |
| ocation *                    |                    |   | Serial No.                 | 000915                        |
| adultation date *            | I                  |   | FWrelesse                  | 50.0.0                        |
| stallation dale "            | I                  |   | MAC address                | 00:14:13:00:00:99             |
| escription (max. 50 signs) * |                    |   | Operation mode             | PROFIBUS diagnosis            |
| etwork description           |                    | ? |                            |                               |
| ost name *                   | THxEP12_000915     |   | Olick on the diskatistic o | ave your patience             |
| onfiguration method *        | Manual             | * | * Changing these setting   | is causes an automatic restar |
| Address *                    | 169 254 0 1        |   | the xEP12.                 |                               |
| utnet mask *                 | 255.255.00         |   |                            |                               |
| efault gateway *             | 0.0.00             |   |                            |                               |
| ise DNS server "             | Yes                | × |                            |                               |
| refered DNS server *         | 1.1.1.1            |   |                            |                               |
| ternative DNS server *       | 1.1.1.1            |   |                            |                               |
| peration mode                |                    | ? |                            |                               |
| peration mode                | PROFIBUS diagnosis |   |                            |                               |

#### ATENÇÃO:

O dispositivo salva suas configurações. Anote o endereço IP fixado. O acesso à página de configuração do dispositivo só poderá ser realizado usando esse novo endereço.

Depois de mudar as propriedades de configurações TCP/IP, o dispositivo sempre inicia com a última configuração salva – até mesmo se a fonte de alimentação tiver sido desligada por um curto período.

#### Checando a Conexão Ethernet até o Dispositivo

Você pode checar o dispositivo na rede Ethernet apenas se:

- O dispositivo estiver integrado na rede Ethernet
- O dispositivo estiver energizado
- O computador estiver na mesma rede Ethernet

#### Procedimento

Inicie o navegador web no computador:

- Via DHCP: digite o host name padrão (formado por THxEPI2\_+ número serial) localizado na etiqueta de tipo do dispositivo (Ex: THxEPI2\_000915) e pressione ENTER
- Configuração manual de IP: digite o endereço IP fixo (IP de fábrica 169.254.0.1 ou o último IP salvo) e pressione ENTER A informação sobre a rede PROFIBUS é exibida no navegador web.

## **Conectando PROFIBUS**

O conector DB9 é usado para essa conexão.

- Apenas use cabos e conectores padrão PROFIBUS
- Ligue o conector PROFIBUS do cabo ao conector do dispositivo, seguindo a atribuição correta dos pinos
- Fixe o conector com parafusos
- Se o dispositivo estiver instalado no início ou no fim do segmento de cabo PROFIBUS, é necessário utilizar um resistor de terminação (confira a seção "Resistores de Terminação de Barramento" a seguir) ou utilizar conectores com terminação
- No caso conectores com terminação selecione a chave para o resistor de terminação do barramento no conector PROFIBUS até a posição necessária (ON/OFF)

AL-2434

#### Cód. Doc.: CT104634

Revisão: B

#### ATENÇÃO:

Não use linhas para desvio da conexão. Se as condições locais não permitirem conexão direta, use um repetidor (e conecte conforme norma PROFIBUS).

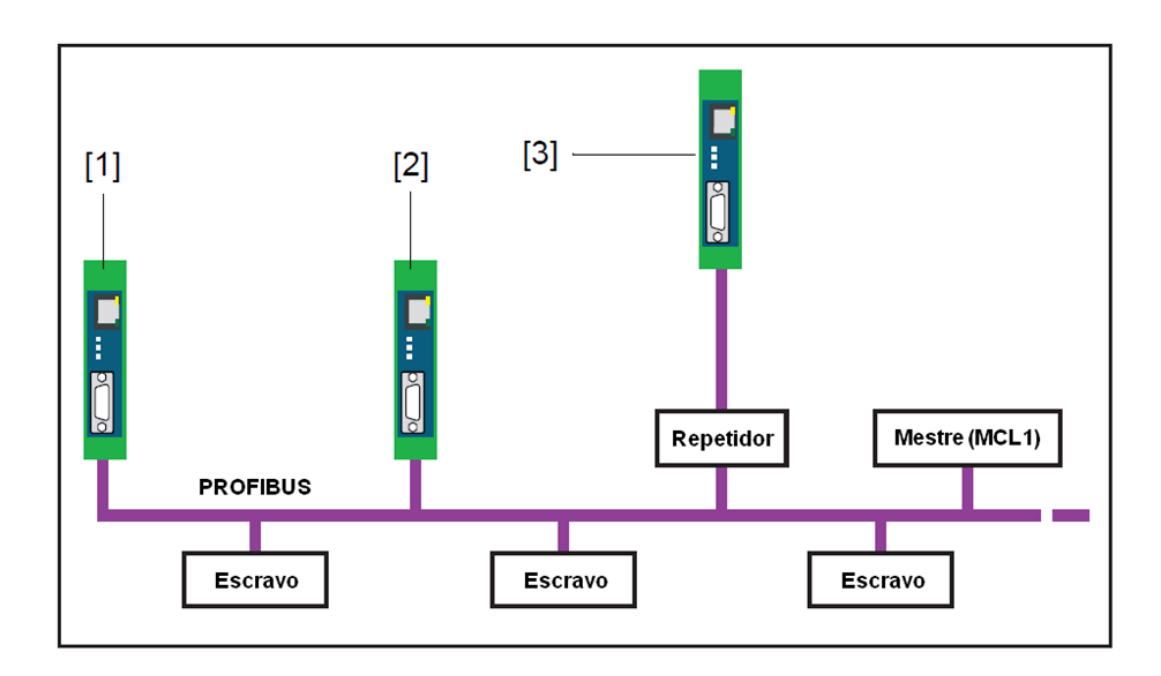

A figura acima exibe as possibilidades de conexão na rede PROFIBUS:

- 1 Conexão inicial/final do barramento com resistor de terminação
- 2 Conexão no meio do segmento 1 PROFIBUS
- 3 Conexão em um segmento PROFIBUS separado, após o repetidor

#### Resistores de Terminação de Barramento

Cada uma das terminações de um segmento PROFIBUS deve ser finalizada com um resistor de terminação. Use plugues padronizados contendo resistores de terminação.

A figura a seguir exibe a configuração de terminação de barramento para PROFIBUS (conforme norma IEC 61158):

- 1 Resistor de *pull-up* de 390  $\Omega$ , do pino 3 até a tensão da fonte de alimentação no pino 6
- 2 Resistor de terminação de cabo de 220 Ω, entre pinos 3 e 8
- 3 Resistor de pull-down de 390 Ω, do pino 8 até o potencial de referência de dados no pino 5

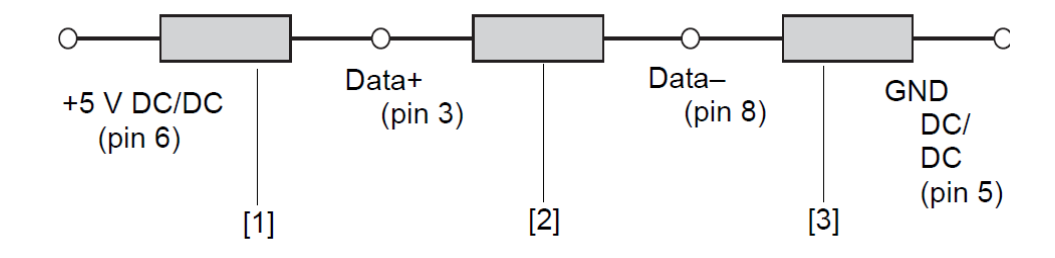

#### Revisão: B

#### Cód. Doc.: CT104634

#### ATENÇÃO:

A conexão PROFIBUS é cortada se o dispositivo for usado com um resistor de terminação passiva (tensão de alimentação do dispositivo) e o dispositivo for desligado. Isso pode causar interrupção ou falha completa da comunicação PROFIBUS.

Use resistores ativos para evitar esse problema. Nesse caso, os resistores de terminação são alimentados com +5 V e o terra independe do dispositivo.

#### Configurando Parâmetros PROFIBUS

Dependendo do aplicativo utilizado (não incluído na entrega), o dispositivo pode ser uma estação passiva (sem um endereço de estação próprio) ou uma estação ativa (mestre PROFIBUS classe II).

A configuração dos parâmetros PROFIBUS apenas é necessária se o dispositivo for usado como mestre PROFIBUS classe II ou em modo de operação de acesso à rede PROFIBUS. Os parâmetros PROFIBUS são dados pelo mestre PROFIBUS classe I.

### Modos de operação AL-2434

#### Diagnóstico PROFIBUS

A configuração padrão de entrega do dispositivo é o modo de diagnóstico PROFIBUS. Esse modo habilita o monitoramento da entrada da rede PROFIBUS e é possível configurá-lo conforme a figura a seguir.

Proceda conforme "Checando a conexão Ethernet até o dispositivo" (confira a seção "Procedimento"). Clique na aba Settings e selecione em View (canto superior direito) – PROFIBUS diagnosis. É possível configurar as propriedades de Measurement, Alert e Time Server. Para ajuda, clique no sinal de interrogação.

|                              |                                        |          | and a second second sec |                                     |
|------------------------------|----------------------------------------|----------|----------------------------------------------------------------------------------------------------|-------------------------------------|
| Settings PROFIBUS Diagnose   |                                        |          | xEPI 2 details                                                                                                    |                                     |
|                              |                                        |          | Detail                                                                                                    | Value                               |
| Parameter                    | Value                                  |          | A Handachurar                                                                                                    | Trebing & Himstedt                  |
| lleosurement                 |                                        |          | ?                                                                                                    | GmbH& Co. KG                        |
| Baud rate *                  | Automatic detection                    |          | PartNo.                                                                                                    | 1000/2416                           |
| Type of measurement*         | Circulation buffer                     |          | Serial No.                                                                                                    | 000915                              |
| leasurement                  | Step                                   |          | EV minase                                                                                                    | 5000                                |
| lave has never responded *   | Show as follow in the SROFIDUS genoies | 19       | MAC address                                                                                                    | 00:14:13:00:00 99                   |
| Tadies affes diseases list t |                                        |          | Operation mode                                                                                                    | PROFIBUS diagnosis                  |
| solary of the diagnosis tax  | Delta damara                           | <u></u>  |                                                                                                    |                                     |
| Delete me diagnosis messages | Delete diagnosis messages              |          | Click on the diskette 5                                                                                                    | save your selfings.                 |
| Aler1                        |                                        |          | *Changing these set                                                                                                    | ings causes an automatic restart of |
| Email alert active *         | Yes                                    | -        | the xEPI 2.                                                                                                    |                                     |
| Report master failures *     | Yes                                    | <u>z</u> |                                                                                                    |                                     |
| Report stave failures *      | Yes                                    | -        |                                                                                                    |                                     |
| Report slave diagnoses *     | Yes                                    | -        |                                                                                                    |                                     |
| All clear *                  | No                                     | *        |                                                                                                    |                                     |
| Alert interval in min*       | 0                                      |          |                                                                                                    |                                     |
| SMTP server address *        | 1.1.1.1                                |          |                                                                                                    |                                     |
| SMTP por *                   | 25                                     |          |                                                                                                    |                                     |
| OMTP suffection *            | No                                     |          |                                                                                                    |                                     |
| Email sender *               | PROFIBUS_diagnosis@asset.com           |          |                                                                                                    |                                     |
| Email/redplent*              | Name@asset.com                         |          |                                                                                                    |                                     |
|                              |                                        |          |                                                                                                    |                                     |
| Subject ^                    | Diagnosis email                        |          |                                                                                                    |                                     |

#### Acesso à Rede PROFIBUS

O modo de operação *PROFIBUS network access*, faz uso de AL-2434 para outras aplicações. Entre essas aplicações estão o uso com softwares do padrão FDT/DTM como o Pactware, Fieldcare e FiledMate ou EDDL como o Emerson AMS Suite.

Proceda conforme "Checando a Conexão Ethernet até o dispositivo" (confira a seção "Procedimento").

Clique na aba Settings e selecione em View (canto superior direito) – *PROFIBUS diagnosis*. Clique em Stop para parar a medição. Em View, mude para *xEPI2*. Então selecione *PROFIBUS network access* como *Operation mode* e salve as propriedades clicando no disquete, conforme a figura a seguir.

Cód. Doc.: CT104634

PROFIBUS Diagnosis Settings Info Settings Settings xEPI 2 H Parameter Value 1 ? xEPI 2 description Tag\* Location \* Installation date \* Description (max. 50 signs) \* ? Network description THxEPI2\_000915 Host name \* • Configuration method \* DHCP Use DNS server \* No Operation mode ? PROFIBUS network access ٠ Operation mode

Revisão: B

Cód. Doc.: CT104634

AL-2434

### Instalação

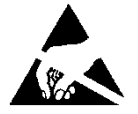

ATENÇÃO:

Dispositivo sensível à eletricidade estática (ESD). Sempre toque num objeto metálico aterrado antes de manuseá-lo.

### Painéis e Conexões

A figura a seguir exibe detalhadamente um desenho do módulo AL-2434 (visão frontal e lateral).

- 1- Interface Ethernet
- 2- LED ETH
- 3- LED RUN
- 4- LED PB
- 5- Interface PROFIBUS
- 6- Bornes de alimentação
- 7- Etiqueta de tipo
- 8- Trilho DIN (não incluso na entrega)

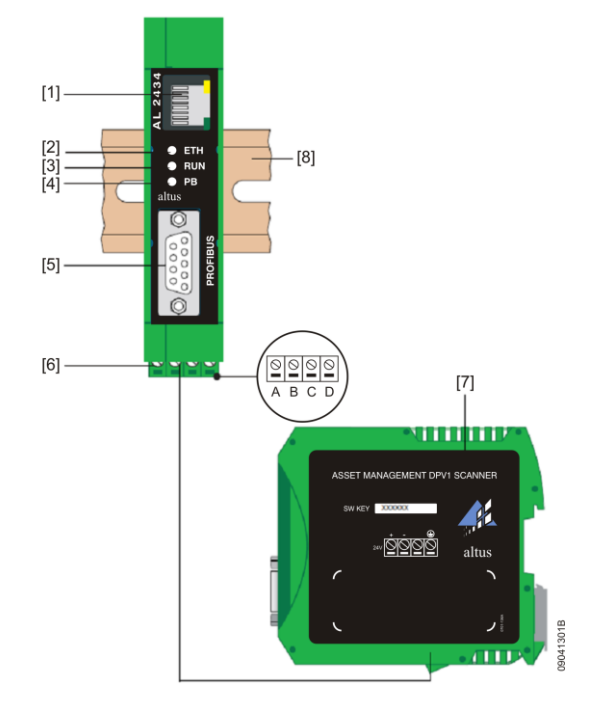

### Instalação Elétrica

- A instalação elétrica do módulo AL-2434 consiste na ligação da alimentação:
- Conecte o cabo de alimentação de 24 Vdc e o condutor do terra (terminal do terra) à barra de terminais. A barra de terminais pode ser conectada e acessada com uma chave de fenda.
- Ligue a alimentação. O LED RUN ficará verde e o LED ETH pisca em vermelho até que o procedimento de inicialização seja completado. Posteriormente apenas o LED RUN fica aceso em verde.

Cód. Doc.: CT104634

A seguir, uma figura que ilustra o processo de instalação elétrica.

Revisão: B

AL-2434

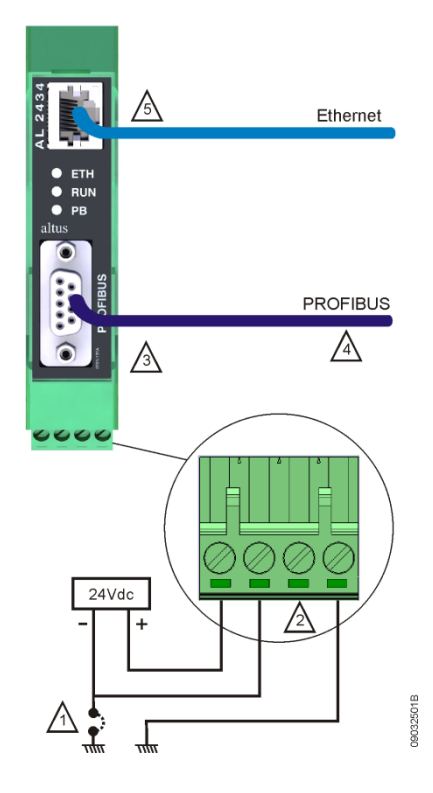

1- O ponto comum da fonte de alimentação para alimentação dos módulos (0 Vdc) pode ser ligado no terra do painel elétrico. Esta ligação não é obrigatória, mas é recomendada para minimizar ruído elétrico em um sistema de automação

2- O terminal não conectado na figura não deve ser conectado, estando disponível apenas para a polarização do conector.

3- Caso a Interface de Rede esteja conectada a um extremo físico da rede PROFIBUS, deverá ser comutado a chave de terminação do conector AL-2604 ou utilizar um conector AL-2602 que contém a terminação. Conforme Norma PROFIBUS, a blindagem do cabo da rede deve ser interligada no corpo metálico do conector para aterramento junto a todos os dispositivos da rede

4- Deve-se obrigatoriamente utilizar o cabo AL-2303, nos comprimentos máximos especificados pela Norma PROFIBUS – consulte o Manual de Utilização da Rede PROFIBUS - MU299026. Caso a topologia exigir comprimentos superiores, recomenda-se a utilização dos repetidores óticos PROFIBUS AL-2431 ou AL-2432

5 - Interface padrão RJ45-10/100Base-Tx para Ethernet

#### Montagem Mecânica

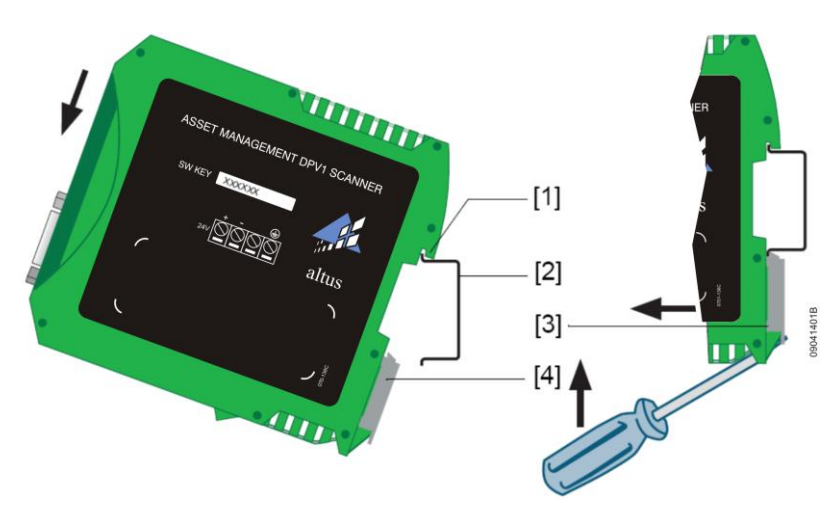

AL-2434

Revisão: B

#### Cód. Doc.: CT104634

- 1- Dispositivo com chanfro na parte superior do trilho
- 2- Trilho
- 3- Dispositivo sobre o trilho
- 4- Trava de fixação

Posicione o chanfro do dispositivo sobre o trilho e mova o dispositivo para baixo até que a trava de fixação prenda o dispositivo sobre o trilho.

#### ATENÇÃO:

Deve se deixar disponível um espaço de 5 cm acima e abaixo do dispositivo para dissipação de calor. O módulo deve ser montado no armário sempre na posição vertical, conforme a figura, para facilitar a dissipação de calor.

## Dimensões Físicas

Dimensões em mm.

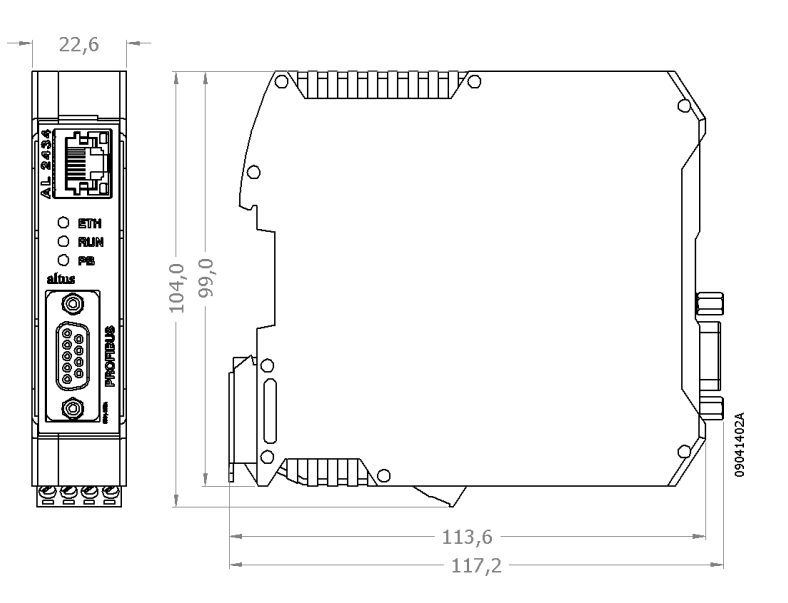

Cód. Doc.: CT104634

## Manutenção

Os LEDs e interfaces deste módulo indicam as seguintes situações e problemas:

| LED                | Estado do LED                                                         | Significado                         |
|--------------------|-----------------------------------------------------------------------|-------------------------------------|
| Interface Ethernet | Ligado amarelo                                                        | Comunicação de dados Ethernet       |
|                    | Ligado verde                                                          | Conexão física disponível           |
| ETH                | Ligado vermelho                                                       | Primeira fase de inicialização      |
|                    | Piscando vermelho                                                     | Procedimento de inicialização       |
|                    | Ligado vermelho ou piscando<br>vermelho ou verde (em caso de<br>erro) | Falha interna de software           |
|                    | Ligado verde                                                          | Conexão para aplicação via Ethernet |
| RUN                | Ligado vermelho                                                       | Falha interna                       |
|                    | Ligado verde                                                          | Fonte 24 Vdc ok                     |
| PB                 | Ligado ou piscando verde                                              | Dispositivo comunica via PROFIBUS   |

| Interface | Status                                            | Solução de problemas                                                                                                    |
|-----------|---------------------------------------------------|----------------------------------------------------------------------------------------------------|
| Ethernet  | Dispositivo não<br>encontrado na rede<br>Ethernet | Verifique a fonte de alimentação (LED RUN deve estar ligado verde)                                                                                                    |
|           |                                                   | Verifique a conexão correta para RJ-45                                                                                                    |
|           |                                                   | Se o dispositivo estiver fixado para operação em<br>rede Ethernet com servidor DHCP, mas o<br>servidor da rede não suporta DHCP, é<br>necessário atribuir manualmente o endereço IP<br>(confira a seção "Conexão em uma rede com<br>atribuição manual de IP") |
|           |                                                   | Quando um cabo de rede Ethernet é usado<br>direto entre o computador e o dispositivo, ambos<br>devem estar na mesma rede                                                                                                    |
| PROFIBUS  | Rede PROFIBUS não<br>encontrada                   | AL-2434 como estação passiva (modo de<br>acesso PROFIBUS diagnosis):                                                                                                    |
|           |                                                   | Verifique a própria conexão (consulte a seção<br>"Conectando PROFIBUS") e mude em <i>Settings</i><br>– <i>PROFIBUS diagnosis</i> – <i>Measurement</i> a taxa<br>de <i>Baud rate</i> para <i>Automatic detection</i> .                                         |
|           |                                                   | AL-2434 como estação passiva (modo de<br>acesso à rede PROFIBUS):                                                                                                    |
|           |                                                   | Verifique os parâmetros para o canal usado<br>(consulte o aplicativo). Cada estação tem seu<br>próprio endereço, que pode ser atribuído<br>apenas uma vez na rede                                                                                             |

Cód. Doc.: CT104634

Revisão: B

### Manuais

Para maiores detalhes técnicos, configuração, instalação e programação dos produtos da série Ponto, os seguintes documentos devem ser consultados:

| Código do Documento | Descrição                                     |
|---------------------|-----------------------------------------------|
| CT109000            | Características e Configuração da Série Ponto |
| MU209020            | Manual de Utilização Rede HART Sobre PROFIBUS |